# Apache 及 Tomcat 的結合

網頁應用伺服器上, Apache 為眾多伺服器的首選, 對於 JSP 的服務來說當 然是以 Tomcat 為主要的選擇, 在目前的主流上若要使用 JSP 開發 Web 網頁 程式的話, Apache 和 Tomcat 當然是最佳選擇, 在這裡就由小弟介紹如何使用 Apache 配合 connector 來連結 Tomcat。

首先在一個重要的 Web 服務平台上,若打算要把 Apache 和 JSP 分開以 分化流量並保護 JSP 程式的話,一般都會把 JSP 放在另一台跑 Tomcat 的主機 上,而靜態的 html 則是放在 Apache 上。JSP 程式主機若以安全原則來說是不 應該放在別人看得到的公開網路上,最好是放在一個 Web Cluster 的內部環境裡 面,以下是這次範列的 Web Server 加構圖。

我們的環境下,使用者連上我們的 http-fountain,而 java-garden 是放在內部的網路裡,Web 程式雖然是放在 java-garden 裡,但使用卻感覺不出來。

這樣的設計有幾點好處:程式和網頁分開減少檔案損壞的風險、JSP 應用伺服器較不會被外界攻擊、可單一維護程式或網頁、若日後流量大的話 Tomcat 可以做負載平衡。

以下我們就來看看如何建立這一個完整的環境。

設定 DNS:

DNS 應該不用說了吧,一定要先對完整才可以使用得當,請使用 host 工具來看看是否設定正確。在這個 Web Cluster 上內部應該要查得到 http-fountain 和 java-garden。

```
root # host http-fountain.l-penguin.idv.tw
```

```
http-fountain.l-penguin.idv.tw has address 192.168.1.86
```

```
root # host java-garden.l-penguin.idv.tw
```

java-garden.l-penguin.idv.tw has address 192.168.1.87

而外部的使用者應該只能查到 http-fountain 的公開 IP

root # host http-fountain.l-penguin.idv.tw

http-fountain.l-penguin.idv.tw has address 11.22.33.44

因為有內外部,所以你有可能需要使用到 Bind 9 的 View 功能,至於詳細的使用方法請參考 bind - DNS 設定 (New window)。

## 建立一個美好泡咖啡的花園 java-garden.l-penguin.idv.tw:

#### 設定 Java 環境

首先你的機器應該有有 Java 環境這樣 Tomcat 才可以順利執行。你可以到 Sun 的 下 載 區 去 下 載 最 近 版 本 的 Java JDK (<u>http://java.sun.com/javase/downloads/index.jsp</u>) 並且安裝它。在這裡我是下載可 自解的二進制可執行檔 (Linux self-extracting file)。

最後你可以發現下載後會是一個 .bin 檔案,你可以附與它一個 x 可執行權 限然後開始執行。

root # chmod +x jdk-1\_5\_0\_07-linux-i586.bin

root # ./jdk-1\_5\_0\_07-linux-i586.bin

解開之後會多出一個目錄,我習慣把應用程式搬到 /usr/local 之下,而這個 Java 也不例外。

root # mv jdk1.5.0\_07/ /usr/local/java

當然為了 Tomcat 的安裝與執行,你並需設定 JAVA\_HOME 這個環境變數,你可以設定在 /etc/profile 上。

```
root # echo 'JAVA_HOME=/usr/local/java' >> /etc/profile
```

如果你要馬上生效的話,執行 export 把這個變數轉成環境變數。

```
root # export JAVA_HOME=/usr/local/java
```

root # env | grep JAVA\_HOME

```
JAVA_HOME=/usr/local/java
```

root #

#### 設定 Tomcat 環境:

現在是重頭戲 Tomcat 的表演時刻了,你可以到 http://tomcat.apache.org/ 下 載最新版本的 Tomcat 來安裝,當然我是下載 Tomcat 5.5 版本的 Tomcat 二進 制可執行檔。解開之後移到 /usr/local/tomcat5 目錄。

root # wget

```
http://apache.cdpa.nsysu.edu.tw/tomcat/tomcat-5/v5.5.17/bin/apache-to
mcat-5.5.17.tar.gz
```

root # tar -zxvf apache-tomcat-5.5.17.tar.gz

root # mv apache-tomcat-5.5.17 /usr/local/tomcat5

嚐試啟動 Tomcat 並看看它的樣子!

現在你已經把 Tomcat 裝好,並且擁有 JAVA 環境了,你可以試著啟動 Tomcat 來看看。

```
root # /usr/local/tomcat5/bin/startup.sh
Using CATALINA_BASE: /usr/local/tomcat5
Using CATALINA_HOME: /usr/local/tomcat5/temp
Using JRE_HOME: /usr/local/java
root #
```

好的,你可以看看 Tomcat 是使用那些 Port。 root # netstat -ntulp | grep java tcp 0 0 ::ffff:127.0.0.1:8005 :::\* LISTEN 2157/java tcp 0 0 :::8009 :::\* LISTEN 2157/java tcp 0 0 :::8080 :::\* LISTEN 2157/java root #

由 netstat 可得知它是使用了 8080 和 8009, 這個 8009 等一下是要由 mod\_jk2 來使用的,而 8080 是 Tomcat 的 Web Service 服務,你可以在 Web Browser 輸入 http://java-garden.l-penguin.idv.tw:8080/ 看看。

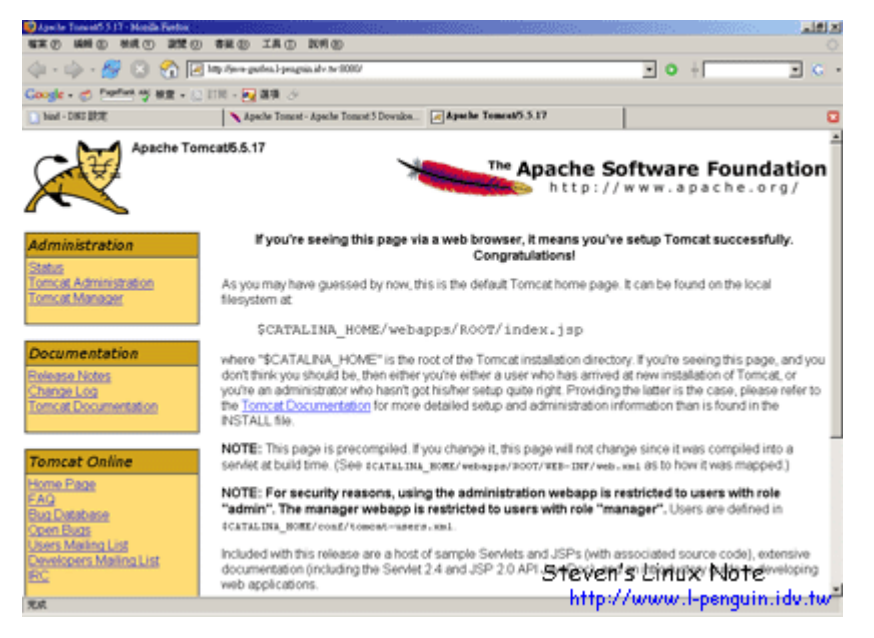

當然這個 java-garden 只有在內部才可看到,使用者是看不到的,若使用者 看得到的話就失去了我故意安排 java-garden 在內部網的安全心意了。 以上就完成了 Tomcat 的設置,下面再來看看如何設定 Apache 並使用 mod\_jk2 這個 connector 來連結 Apache 和 Tomcat。

## 建設 http 噴水池 http-fountain.l-penguin.idv.tw:

#### 建立基本的 Apache

首先你要設定安裝基本的 Apache,安裝 Apache 你可以參考 LAMP 文章 有詳細的安裝過程,並不需要有額外的安裝選項。

#### 編譯 mod\_jk2 模組

當你安裝完成 Apache 之後,還需要編繹 mod\_jk2 這個連結器才可以該 Apache 和 Tomcat 相互溝通,以下我示範使用 mod\_jk2 原始檔來編譯,你可以 到 <u>http://tomcat.apache.org/download-connectors.cgi</u> 下載得到。

root # wget

http://apache.cdpa.nsysu.edu.tw/tomcat/tomcat-connectors/jk2/jakartatomcat-connectors-jk2-src-current.tar.gz

root # tar -zxvf jakarta-tomcat-connectors-jk2-src-current.tar.gz

解開之後你會在同目錄之下得到一個 jakarta-tomcat-connectors-jk2-2.0.4-src 的目錄,接下來請依如下的順序來編譯。

root # cd jakarta-tomcat-connectors-jk2-2.0.4-src/

root # cd jk/native2/

root # ./configure --with-apxs2=/usr/local/httpd/bin/apxs

--with-apache2=/usr/local/httpd/

root # make

root # cd ../build/jk2/apache2/

經過以上煩雜的動作之後,會得到一個叫做 mod\_jk2.so 的 module,請把 它複製到 apache 的 module 目錄裡。

root # cp mod\_jk2.so /usr/local/httpd/modules/

設定 httpd.conf 及 mod\_jk2 需要的設定檔 (workers2.properties),同時建立 java-garden 的 JSP 連結

現在請編輯 httpd.conf 檔案以便在 apache 啟動時載入 mod\_jk2 模組。

root # vi /usr/local/httpd/conf/httpd.conf

```
_____
```

LoadModule jk2\_module modules/mod\_jk2.so

\_\_\_\_\_

編輯 workers2.properties

root # vi /usr/local/httpd/conf/workers2.properties

\_\_\_\_\_

[logger] level=DEBUG [config:] file=/usr/local/httpd/conf/workers2.properties debug=0 debugEnv=0 [shm:] info=Scoreboard. Required for reconfiguration and status with multiprocess servers

```
file=/usr/local/httpd/logs/jk2.shm
size=1000000
debug=0
disabled=0
[workerEnv:]
info=Global server options
timing=1
debug=0
[channel.socket:java-garden.l-penguin.idv.tw:8009]
info=Ajp13 forwarding over socket
debug=0
tomcatId=java-garden.l-penguin.idv.tw:8009
[channel.jni:jni]
info=The jni channel, used if tomcat is started inprocess
[status:]
info=Status worker, displays runtime informations
[uri:/jkstatus/*]
info=Display status information and checks the config file for changes.
group=status:
[uri:/java-garden/*.jsp]
info=java-garden.
context=/java-garden
worker=ajp13:java-garden.l-penguin.idv.tw:8009
debug=0
```

以上在 workers2.properties 檔裡粗體字表示需要注意的地方,是要輸入 Tomcat 主機的名稱或是 IP。編輯好了以上的設定之後還不能完全啟動,必需再 為 Tomcat 設立 java-garden 的虛擬目錄才行。

上面 [uri:/java-garden/\*.jsp] 表示只有 .jsp 檔案才會經由 mod\_jk2 向 Tomcat 請求需要,一般的 html 或圖片影像檔就由本機的 http 主機負責傳輸就 可以了。

## 在 Tomcat 上為 java-garden 建立虛擬目錄

要編輯 Tomcat 的虛擬目錄你需要看得懂 XML 語法,其實也跟 httpd.conf 差不多一樣,而它的編輯檔是在 \${TOMCAT\_HOME}/conf/server.xml 之下,而 目錄是建在 <host> 和 </host> 之間。

現在請到你的 Tomcat 主機裡執行編輯動作。

```
root # vi /usr/local/tomcat5/conf/server.xml

<Host>

~嗯~

<Context path="/java-garden"

docBase="/data/web/java-garden"

debug="0"

reloadable="true"

crossContext="true">

</Context>

</Host>
```

在 server.xml 文件文打粗體的表示要注意的地方, path 表示為 http 網址後的連結, docBase 表示真正所在的目錄位置。

## 最終一回-實際驗收

終於到了可以實際驗收的階段了,請記得只要你收改過設定檔,就要重新啟動 httpd 和 Tomcat 服務以重新讀取設定檔。

Tomcat 主機

```
root # /usr/local/tomcat5/bin/shutdown.sh
Using CATALINA_BASE: /usr/local/tomcat5
Using CATALINA_HOME: /usr/local/tomcat5/temp
Using JRE_HOME: /usr/local/tomcat5/temp
Using JRE_HOME: /usr/local/java
root # /usr/local/tomcat5/bin/startup.sh
Using CATALINA_BASE: /usr/local/tomcat5
Using CATALINA_HOME: /usr/local/tomcat5
Using CATALINA_TMPDIR: /usr/local/tomcat5/temp
Using JRE_HOME: /usr/local/tomcat5/temp
Using JRE_HOME: /usr/local/tomcat5/temp
```

#### Http 主機

```
root # /usr/local/httpd/bin/apachectl stop
root # /usr/local/httpd/bin/apachectl start
```

我在 Tomcat 主機上的 /data/web/java-garden 放了幾隻 jsp 文件,包含一個 index.html 檔;而在 HTTP 主機上放了幾個 html 文件,也包含了一個 index.html 檔,現在來看看是否可以正常的執行。

若你要測試的話請在 Web Browser 輸入 http://http-fountain.l-penguin.idv.tw/java-garden/index.jsp 看看有什麼反應。

| 🥹 Mozilla Firefox     |                       |                                           |                                                    |
|-----------------------|-----------------------|-------------------------------------------|----------------------------------------------------|
| 檔案 (F) 編輯 (E) 檢視 (V)  | 瀏覽 (G) 書籤 (B) 工,      | .具 (T) 說明 (H)                             |                                                    |
| 🗘 • 🖒 • 🎅 🛞           | 1 http://http-fountai | in.l-penguin.idv.tw/java-garden/index.jsp | vorkers2.properties V G v                          |
| Google - 🧭 PageRank 🖓 | 檢查 🖌 🔝 訂閱 🖌 🔁 選項      | 項 🌛 👸 workers2 👸 properties 🛛             |                                                    |
| Hello World!          |                       |                                           |                                                    |
| 完成                    |                       |                                           | Steven's Linux Note<br>http://www.l-penguin.idv.tw |

## 再來看看 index.html 檔。

| 🥹 Mozilla Firefox                                                           |                             |  |  |  |
|-----------------------------------------------------------------------------|-----------------------------|--|--|--|
| 檔案 (F) 編輯 (E) 檢視 (V) 瀏覽 (G) 書籤 (B) 工具 (T) 説明 (H)                            | 0                           |  |  |  |
| 🗢 - 😂 🛞 🏫 🗋 http://http-fountain.l-penguin.idv.tw/java-garden/index.htm 🔽 📀 | 🚸 workers2.properties 💌 🗲 👻 |  |  |  |
| Google - 🧭 PageRank 🏘 檢查 - 🔝 訂閱 - 🛃 選項 🌛 👸 workers2 👸 properties            |                             |  |  |  |
| Hello, This Document Is From http-fountain.l-penguin.idv.tw                 |                             |  |  |  |
| 完成                                                                          |                             |  |  |  |

好了,經過以上的實驗,你可以發現其實 Apache 只有在要求 jsp 時才會 向 Tomcat 主機要求回應,否則的話都是由 Web 主機本身回應。

# 参考文件

- Tomcat 技術手冊 (O'Reilly, ISBN: 986-7794-26-5):
   <u>http://www.oreilly.com.tw/product\_java.php?id=a137</u>
- <u>The Apache Tomcat 5.5 Servlet/JSP Container Documentation Index</u>
- <u>The Apache Tomcat Connector Documentation Index</u>

For more articles, please visit http://www.l-penguin.idv.tw/